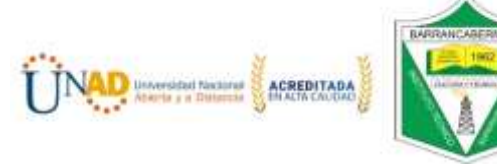

Pensamiento Matemático Lógico Computacional

## Grado sexto

Creación de logo en inkscape

- 1. Ingresar a Programas-Inkscape
- 2. Crear un rectángulo de 250 px X 150 px Click en Relleno y Borde

| ~           |
|-------------|
|             |
|             |
| Penceaturés |
|             |
| () <b>4</b> |
|             |
|             |

- 3. Relleno y borde- seleccionar sin relleno
- 4. Crear un circulo de 150px X 150 px de color gris y otro de 130 x 130 px de color verde=RGBA 68b74aff

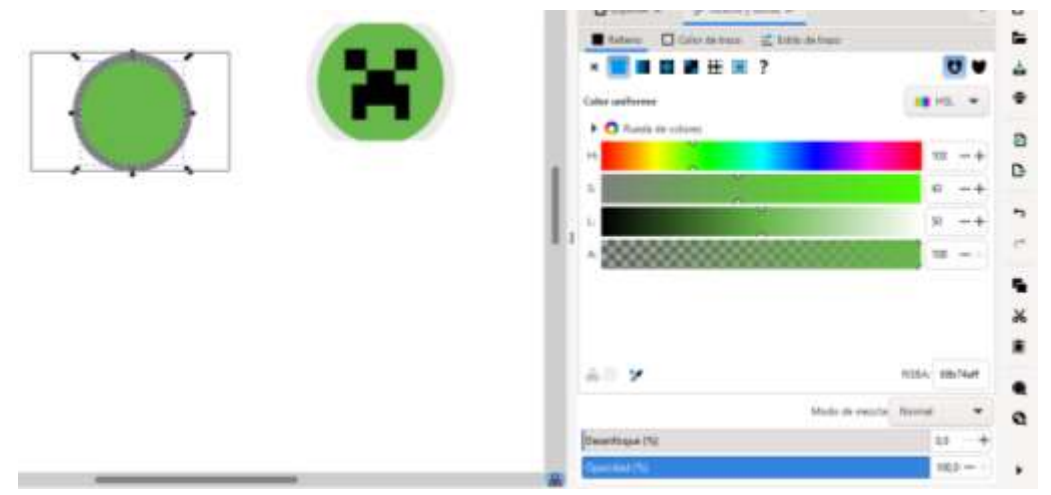

 Crear los cuadrados de 25 px para los ojos de color negro y para la nariz un rectángulo de 30 px X 20 px- para la boca otro rectángulo negro de 30 X 20 px y dos rectángulos verticales de 15 px X 40 px

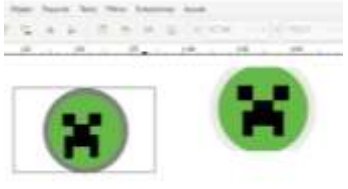

- 6. Eliminas el rectángulo inicial y escribes el lema del logo; para exportar clic en el selectorhaces la selección del logo y clic en exportar en documentos y guardar como tipo .jpg o .png
- Subir la imagen a la plataforma industrial VIDEOTUTORIAL <u>https://youtu.be/edGOmcfJ0yQ</u>